## 情報を見る VICSについて

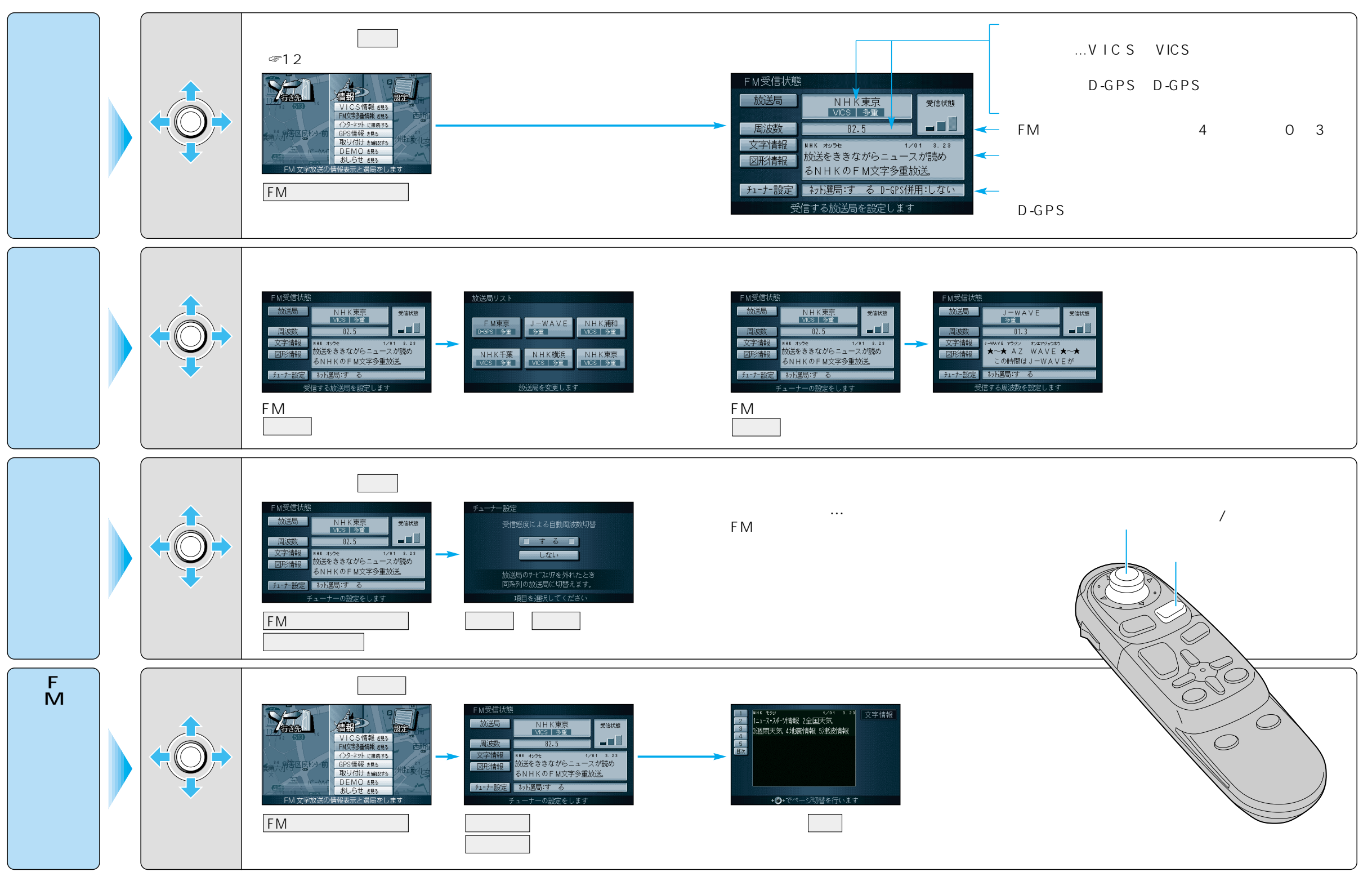

使い方